# Establecer el idioma en un teléfono MPP serie 8800

#### Objetivo

En este artículo se explica cómo establecer el idioma que prefiera en la multiplataforma Cisco IP Phone serie 8800 a través de su utilidad basada en Web y la GUI del teléfono.

Dispositivos aplicables | Versión del firmware

• Serie 8800 | 11.0.1 (Descargar la última)

#### Definir idioma: a través de la utilidad basada en Web

Paso 1. Inicie sesión en la utilidad basada en web del teléfono IP y haga clic en Admin Login > advanced.

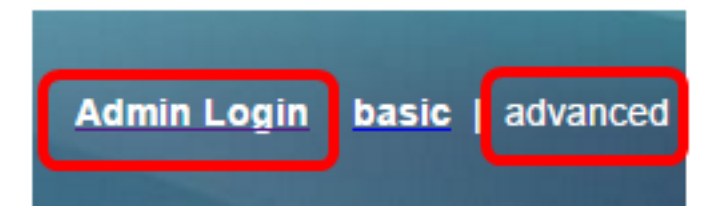

Paso 2. Haga clic en Voz > Región.

| Info   | Voice | Call History | Ρ | Personal Directory |         |  |
|--------|-------|--------------|---|--------------------|---------|--|
| System | SIP   | Brovisioning |   | Regional           | Phone   |  |
| System | SIF   | Provisioning |   | Regional           | Flidile |  |

Paso 3. Introduzca el idioma que prefiera en el campo *Selección de idioma* debajo del área Idioma.

Nota: En este ejemplo, se utiliza el inglés.

| Language                  |         |
|---------------------------|---------|
| Dictionary Server Script: |         |
| Language Selection:       | English |

Paso 4. Haga clic en Enviar todos los cambios.

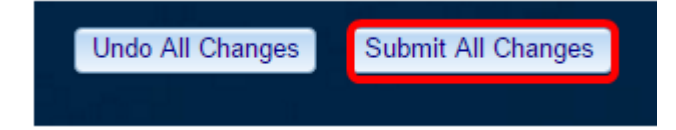

Ahora debería haber establecido correctamente el idioma del teléfono a través de la utilidad

basada en Web.

## Establecer idioma: a través de la GUI del teléfono

Paso 1. Presione el botón Applications en el teléfono IP.

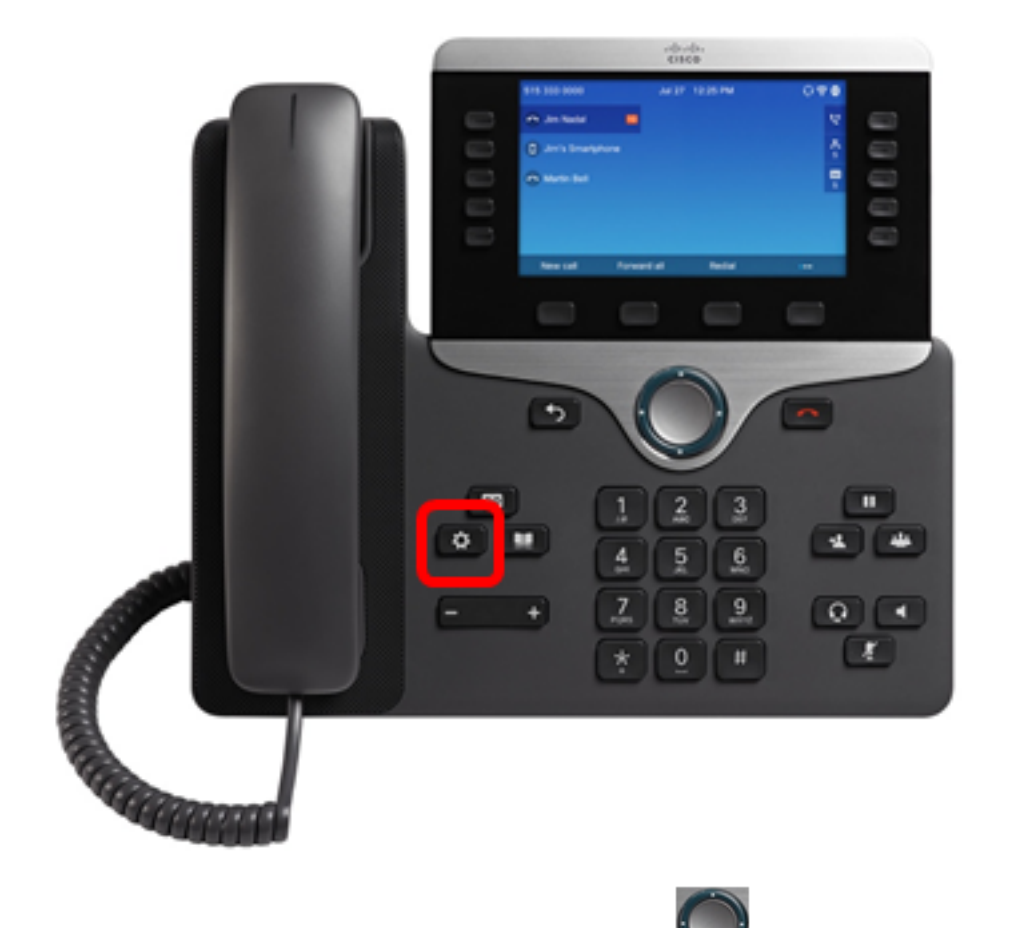

Paso 2. Con el botón del grupo de navegación *material dispositivos* y, a continuación, presione la tecla **programada Seleccionar**.

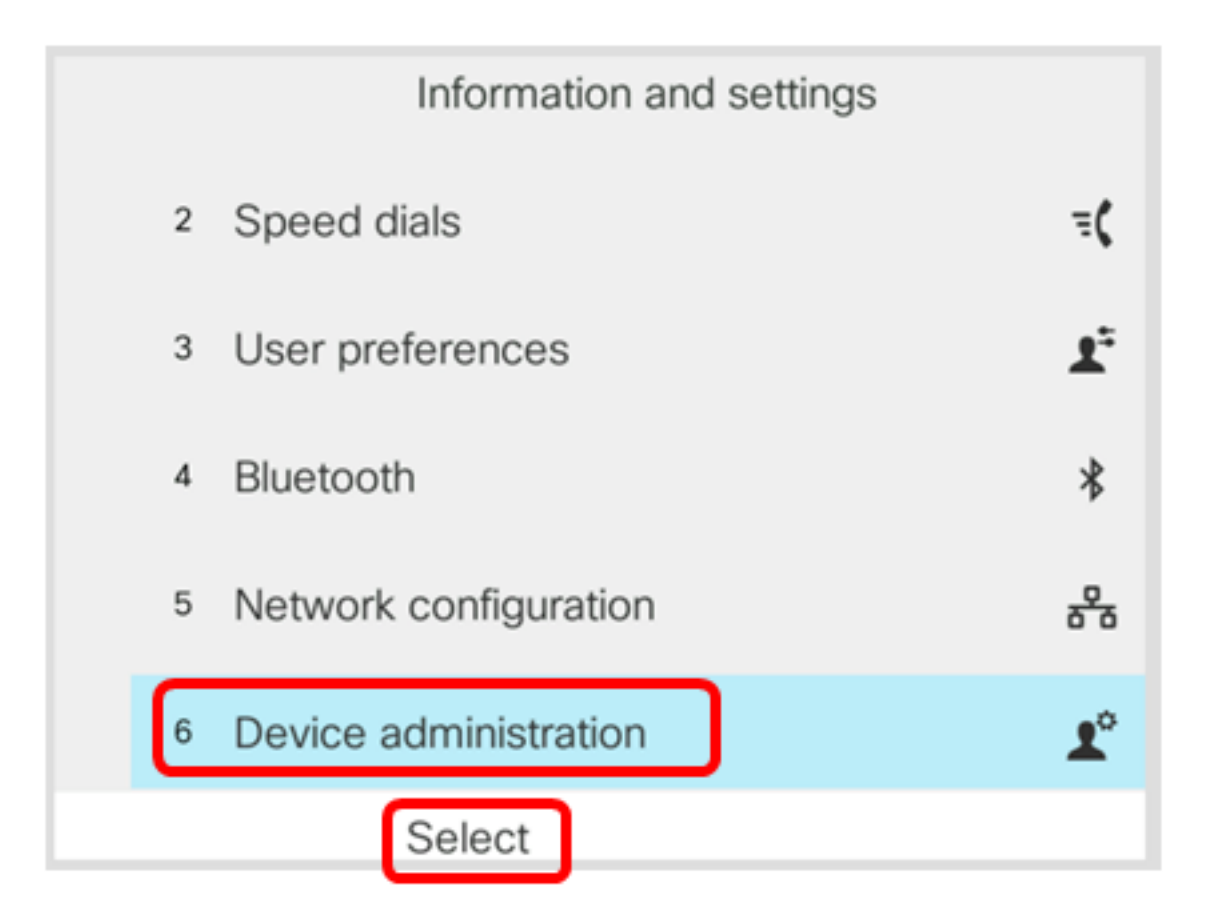

Paso 3. Desplácese hasta Idioma y, a continuación, pulse la tecla programada Seleccionar.

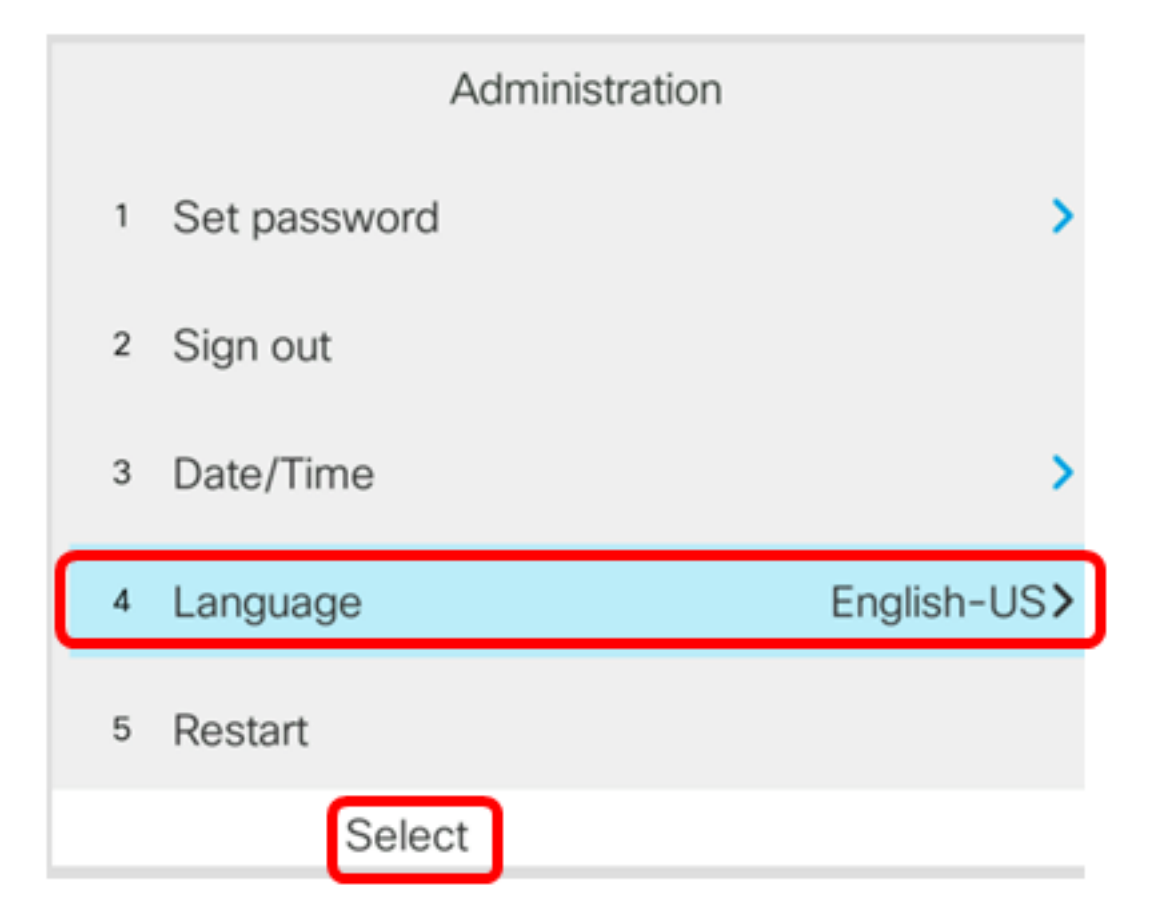

Paso 4. Elija el idioma y, a continuación, pulse la tecla programada Guardar.

Nota: En este ejemplo, se elige inglés-EE.UU.

|   |            | Languag | e selection |
|---|------------|---------|-------------|
| 1 | English-US |         |             |
|   |            |         |             |
|   |            |         |             |
|   |            |         |             |
|   |            |         |             |
|   | _          | _       |             |
|   | Sa         | ave     |             |

Ahora debería haber configurado correctamente el idioma del teléfono a través de la GUI.

### Ver un vídeo relacionado con este artículo...

Haga clic aquí para ver otras charlas técnicas de Cisco